## วิธีการ Scan Virus ด้วย Microsoft Defender สำหรับ Windows 10/11

Windows 10 และ 11 มีการป้องกันตั้งแต่ตอนที่เริ่มใช้งาน Windows โดยจะสแกนหามัลแวร์ (ซอฟต์แวร์ที่เป็น อันตราย) ไวรัส และภัยคุกคามด้านความปลอดภัยอย่างในเวลาจริงนี้ นอกจากนี้ระบบจะอัปเดตโดยอัตโนมัติเพื่อช่วยรักษาความ ปลอดภัย และปกป้องอันตรายจากภัยคุกคาม

การสแกนหามัลแวร์ (ซอฟต์แวร์ที่เป็นอันตราย) ไวรัส ให้เลือกที่เมนู เริ่ม > การตั้งค่า > การปรับปรุงและความ ปลอดภัย > การรักษาความปลอดภัยของ Windows

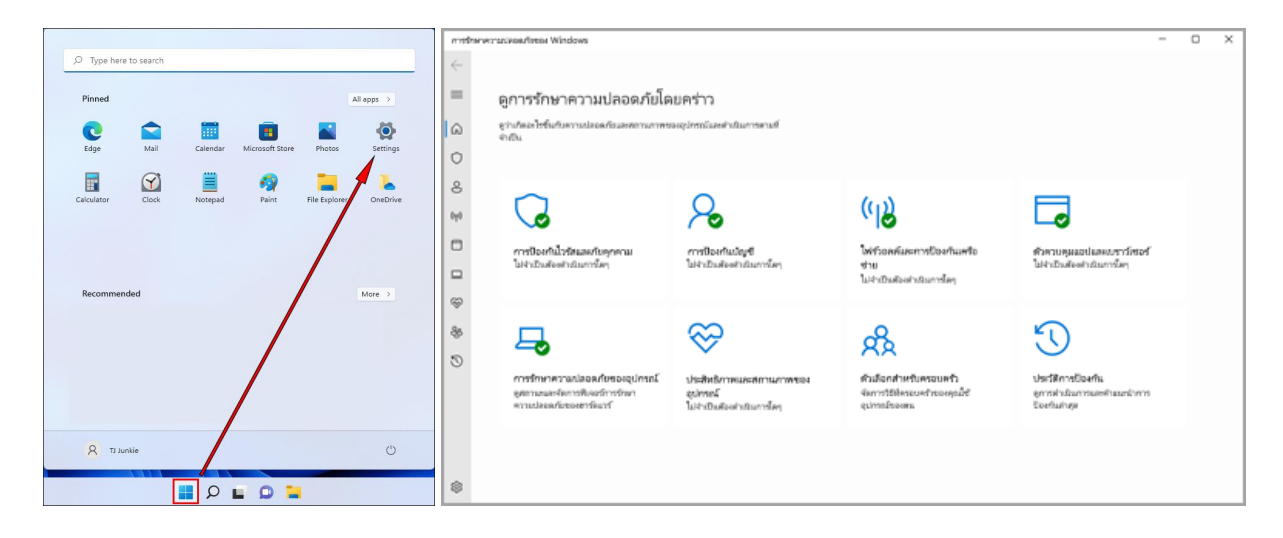

วิธีการสแกนทั้งเครื่อง คือ ให้กดที่ปุ่ม **Quick scan** เพื่อ Scan แบบรวดเร็ว หรือ **Full Scan** เพื่อ Scan แบบละเอียด จากนั้น กดที่ปุ่ม Scan now

| 0                                 | Quick scan                                                                                                    |  |
|-----------------------------------|----------------------------------------------------------------------------------------------------|--|
|                                   | Checks folders in your system where threats are commonly found.                                                                                                    |  |
| 0                                 | Full scan                                                                                                    |  |
|                                   | Checks all files and running programs on your hard disk. This scan could take longer than one hour.                                                                                                    |  |
| 0                                 | Custom scan                                                                                                    |  |
|                                   | Choose which files and locations you want to check.                                                                                                    |  |
| O Microsoft Defender Offline scan |                                                                                                    |  |
|                                   | Some malicious software can be particularly difficult to remove from<br>your device. Microsoft Defender Offline can help find and remove<br>them using up-to-date threat definitions. This will restart your device<br>and will take about 15 minutes. |  |
| _                                 |                                                                                                    |  |
|                                   | Scan now                                                                                                    |  |

วิธีการสแกนแบบเฉพาะเจาะจง เช่น เฉพาะ Folder / File / Flash Drive เป็นต้น โดยการ **คลิกขวาที่ Folder / File** / Flash Drive นั้นๆ แล้วเลือก Scan with Microsoft Defender ดังภาพ

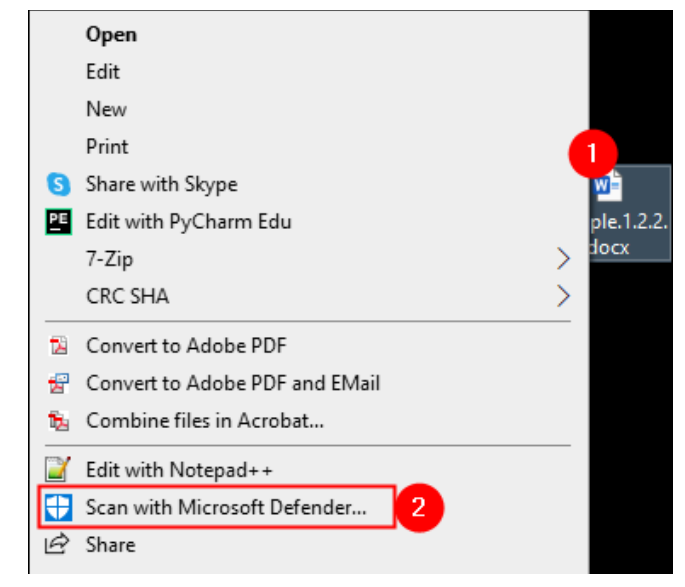

ในกรณีพบมัลแวร์หรือไฟล์อันตราย Microsoft จะแจ้งเตือนว่าให้ดำเนินการอย่างไรต่อ ให้ลบ ให้กักไว้ หรือ Allow ให้ สิทธ์อยู่ในเครื่อง (ในกรณีที่มั่นใจว่าไม่ใช่มัลแวร์ ) ในภาพ เลือก Remove แล้วกดที่ปุ่ม Start actions

## $\bigcirc$ Virus & threat protection

Protection for your device against threats.

## 😘 Current threats

Threats found. Start the recommended actions.

| Program:Win32/Wacapew.C!ml<br>13/07/2564 11:01 (Active)                                    | Low $\land$ |
|--------------------------------------------------------------------------------------------|-------------|
| Action options:<br><ul> <li>Remove</li> <li>Quarantine</li> <li>Allow on device</li> </ul> |             |
| See details                                                                                |             |
| Start actions                                                                              |             |
| Scan options                                                                               |             |